## COMO RENOVAR E/OU RESERVAR UM MATERIAL?

Aprenda como renovar e reservar obras pelo sistema SOPHIA disponível na WEB.

Para ter acesso a este serviço, basta utilizar loguin e senha de identificação do IFG.

1º ACESSE: Sistema Sophia

2º Abrirá a janela a seguir, clique em LOGIN.

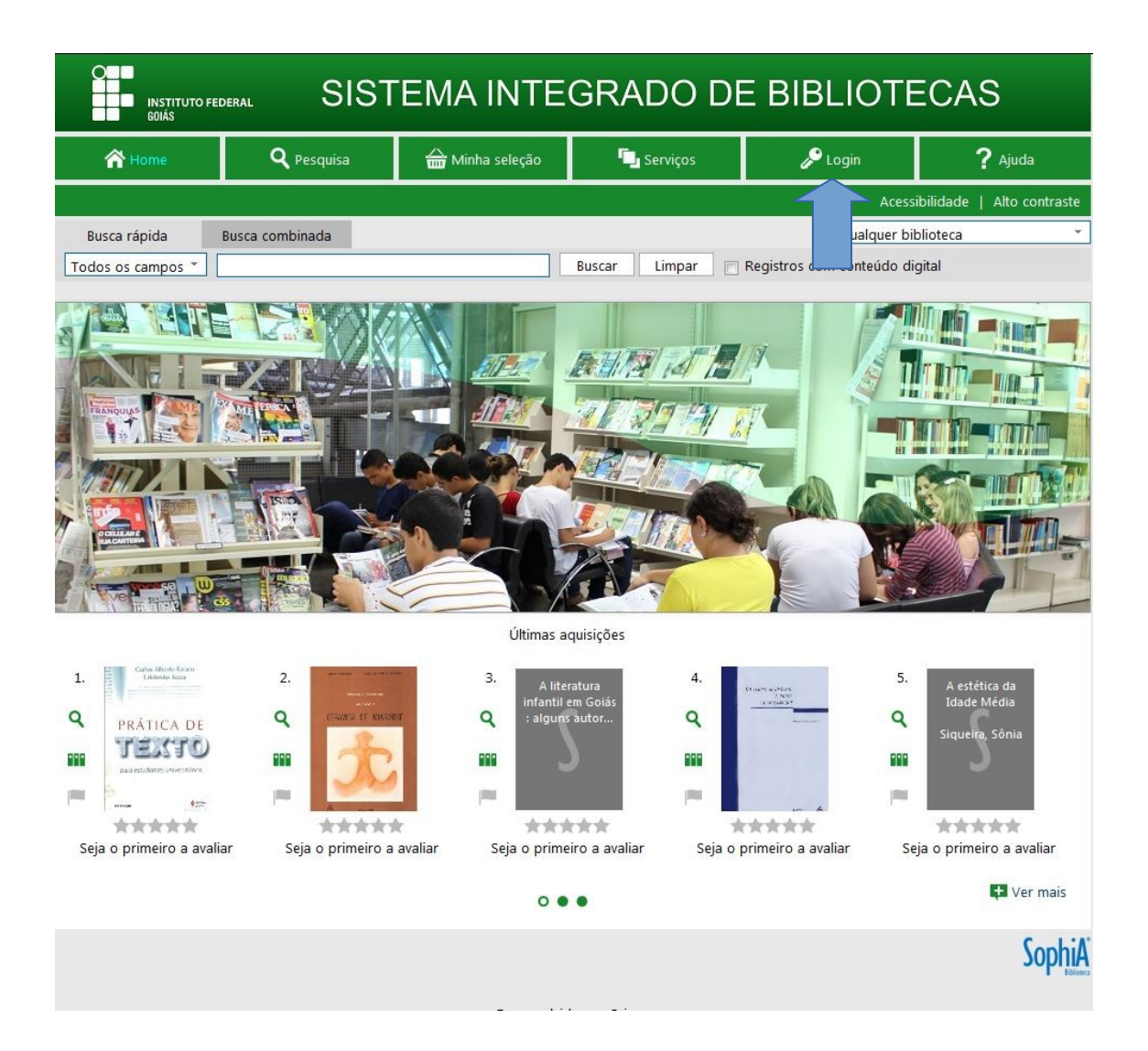

**3º** Digite o NÚMERO DA MATRÍCULA E SUA SENHA. Clique em LOG IN. O número da matrícula e a senha são os mesmos utilizados nos sistemas do IFG.

| Danfaura   |             | . In sin a south                 |                    |
|------------|-------------|----------------------------------|--------------------|
| Por Tavor, | informe set | i login e senna<br>icos do Termi | i para ter<br>nal: |
| dees       | 30 803 361  | iços do Termi                    | lan.               |
| Login      |             | 1                                | 1                  |
| Login      | 10          |                                  |                    |
| Senha      | -           |                                  |                    |
|            |             |                                  |                    |
| Γ          | Log In      | Cancelar                         | 2                  |
|            |             |                                  | 8                  |

**4º** Esta tela possibilita ao usuário acessar as informações referentes à(ao): Circulação/Renovação, Reserva, Favoritos, Sugestões, Perfil de interesse, Histórico.

| SISTEMA INTEGRADO DE BIBLIOTECAS                                 |                              |                                |              |                          |                         |                                 |               |  |  |  |  |  |
|------------------------------------------------------------------|------------------------------|--------------------------------|--------------|--------------------------|-------------------------|---------------------------------|---------------|--|--|--|--|--|
| 秴 Home                                                           | <b>Q</b> Pesquisa            | 🔁 Se                           | rviços       | 🞤 Logout                 | 🔑 Logout 🛛 📍 Ajuda      |                                 |               |  |  |  |  |  |
| Acessibilidade   Alto contraste                                  |                              |                                |              |                          |                         |                                 |               |  |  |  |  |  |
| Busca rápida Busca combinada Bom dia, Itala! Qualquer biblioteca |                              |                                |              |                          |                         |                                 |               |  |  |  |  |  |
| Todos os campos 👻                                                |                              |                                | Buscar       | Limpar 📃 Re              | gistros com conteú      | do digital                      |               |  |  |  |  |  |
| Mensagens                                                        | Circ./Renovação              | Reservas                       | ★ Fa         | voritos                  | 🍷 Sugestões             | Sugestões Perfil de interession |               |  |  |  |  |  |
|                                                                  | Circulações abertas          |                                |              |                          |                         |                                 |               |  |  |  |  |  |
| ATENÇÃO: Para validar un                                         | na renovação, selecione o(s) | ) item(s) e clique na opção "R | enovar itens | selecionados".           |                         |                                 |               |  |  |  |  |  |
| Senovar itens seleciona                                          | ados                         |                                |              |                          |                         |                                 |               |  |  |  |  |  |
| #                                                                | Título                       | ٨                              | I⁰ de chama  | da Tombo                 | Biblioteca              | Data saída                      | Data prevista |  |  |  |  |  |
| 1 🔲 <u>Eletricidade bás</u>                                      | ica                          | 2                              | 521.3 GUS/e  | le 127260 C              | âmpus Senador<br>Canedo | 06/04/16                        | 20/04/16      |  |  |  |  |  |
| 💿 Renovar itens seleciona                                        | ados                         |                                |              |                          |                         |                                 |               |  |  |  |  |  |
| Histórico de circulações                                         |                              |                                |              |                          |                         |                                 |               |  |  |  |  |  |
| #                                                                | Título                       | Nº de chamada                  | Tombo        | Biblioteca               | Data saída              | Data prevista                   | Data dev.     |  |  |  |  |  |
| 1 <u>Eletricidade básica</u>                                     |                              | 621.3 GUS/ele                  | 127260       | Câmpus Senador<br>Canedo | 06/04/16                | 20/04/16                        | 06/04/16      |  |  |  |  |  |
| 2 De amor também se v                                            | <u>iive</u>                  | 869.91<br>POR/amo              | 123973       | Câmpus Senadoi<br>Canedo | 18/03/16                | 22/04/16                        | 05/04/16      |  |  |  |  |  |

## → Para **RENOVAR** um material.

- 1º Clicar em RENOVAÇÃO;
- 2° Selecione o(s) exemplar(es) a serem renovados;
- 3º Clique no botão RENOVAR;
- Verifique a nova data de devolução.

|                                                   | OD INSTITUTO FEDERAL<br>GOIÁS                              | SISTEMA INTEGRADO DE BIBLIOTECAS  |                              |                                                    |                                                                                                    |                       |  |  |  |  |  |
|---------------------------------------------------|------------------------------------------------------------|-----------------------------------|------------------------------|----------------------------------------------------|----------------------------------------------------------------------------------------------------|-----------------------|--|--|--|--|--|
|                                                   | 🕆 Home                                                     | <b>Q</b> Pesquisa                 | Minha seleção                | 🖳 Serviços                                         | 🔎 Logout                                                                                                    | <b>?</b> Ajuda        |  |  |  |  |  |
|                                                   | Busca rápida Busc<br>Todos os campos *                     | a combinada 1º<br>RE              | clicar em<br>NOVAÇÃO         | Buscar Limpar 🔲                                    | Acessibilidade   Alto contraste<br>a dia, <b>Itala</b> ! Qualquer biblioteca *<br>egistros com conteúdo digital |                       |  |  |  |  |  |
|                                                   | Mensagens                                                  | Circ./Renovação                   | Reservas                     | ★ Favoritos                                        | <ul> <li>Sugestões</li> <li>Perfil de interesse</li> <li>4º Observar a nova dat<br/>de devolução</li> </ul>     |                       |  |  |  |  |  |
|                                                   | ATENÇÃO: Para validar uma re                               | novação, selecione o(s)<br>Título | item(s) e clique na opção "l | Renovar itens selecionados"<br>Nº de chamada Tombo | Biblioteca Data                                                                                                 | a saída Data prevista |  |  |  |  |  |
| 2º Selecionar o<br>exemplar que<br>deseja renovar | 1 <u>Eletricidade básica</u><br>Renovar itens selecionados | 3º Clica                          | r em                         | 621.3 GUS/ele 127260                               | Câmpus Senador 06/<br>Canedo 06/                                                                                | 04/16 20/04/16        |  |  |  |  |  |
|                                                   | #                                                          | Título                            | N° de chamada                | a Tombo Biblioteca                                 | Data saída Data                                                                                                 | a prevista Data dev.  |  |  |  |  |  |
|                                                   | 2 De amor também se vive                                   |                                   | 869.91<br>POR/amo            | 127200 Canedo<br>123973 Câmpus Senac<br>Canedo     | lor 18/03/16 22                                                                                                 | 2/04/16 05/04/16      |  |  |  |  |  |

OBS: Só será possível renovar um material se ele não estiver reservado e se o usuário estiver com a situação normal na biblioteca e na Instituição.

## → Para RESERVAR um material

- 1º Acessar o portal da biblioteca e faça o loguin;
- 2º Faça a busca pelo material que interessa
- 3º Selecione a Biblioteca (Câmpus Senador Canedo)

| •                                 |                                        | 3º Pes          | quisar        |               |                                                                                                    |      |
|-----------------------------------|----------------------------------------|-----------------|---------------|---------------|----------------------------------------------------------------------------------------------------|------|
|                                   |                                        |                 |               |               |                                                                                                    |      |
|                                   | deral SIST                             | EMA INTE        | GRADO DE      | E BIBLI       | OTECAS                                                                                                    |      |
| 👚 Home                            | <b>Q</b> Pesquisa                      | 奋 Minha seleção | 🗔 Serviços    | 🔎 Logoi       | ıt <b>?</b> Ajuda                                                                                                    |      |
|                                   |                                        |                 | •             |               | Acessibilidade   Alto contra                                                                                                 | aste |
| Busca rápida<br>Todos os campos * | Busca combinada<br>eletricidade básica |                 | Buscar Limpar | Registros com | mpus Senador Canedo<br>Câmpus Itumbiara<br>Câmpus Jataí<br>Câmpus Luziânia<br>Câmpus Uruaçu<br>Câmpus Valparaíso<br>Reitoria |      |

| 秴 Home                                                                              | Home 🔍 Pesquisa 🇁 Minha seleção 🖫 Serviços 🎤 Logout                        |                                          |                                                                                                    | <b>?</b> Ajuda                |                            |  |  |  |  |
|-------------------------------------------------------------------------------------|----------------------------------------------------------------------------|------------------------------------------|----------------------------------------------------------------------------------------------------|-------------------------------|----------------------------|--|--|--|--|
|                                                                                     |                                                                            |                                          |                                                                                                    | Acess                         | ibilidade   Alto contraste |  |  |  |  |
| Busca rápida Busca combinada Bom dia, Itala! Câmpus Senado                          |                                                                            |                                          |                                                                                                    |                               |                            |  |  |  |  |
| Todos os campos 🍸 eletricidade básica Buscar Limpar 📄 Registros com conteúdo digita |                                                                            |                                          |                                                                                                    |                               |                            |  |  |  |  |
| tros<br>enhum filtro                                                                | <ul> <li>✓ Selecionar todos</li> <li>1 registro encontrado</li> </ul>      | X Desmarcar seleci                       | ionados   Enviar para Minł                                                                                                    | na seleção ★ Salvar favoritos | \land Nova pesquisa        |  |  |  |  |
|                                                                                     | 1<br>Eletricidade<br>básica / 2. ed.,<br>Revisada e Amp.<br>Gussow, Miltor | Material<br>Ent. princ.<br>Título<br>Ano | Material       Material textual impresso         Ent. princ.       Gussow, Milton         Título       Eletricidade básica / 2. ed. , Revisada e Ampliada         Ano       c1997 |                               |                            |  |  |  |  |
|                                                                                     |                                                                            | Assuntos                                 | 🛤 Referência                                                                                                    |                               |                            |  |  |  |  |
|                                                                                     | 1 registro encontrado                                                      | - 1 Página                               |                                                                                                    |                               |                            |  |  |  |  |
|                                                                                     | ✓ Selecionar todos                                                         | 🗙 Desmarcar seleci                       | ionados 🛛 🔒 Enviar para Minł                                                                                                    | na seleção 🔺 Salvar favoritos | 🝳 Nova pesquisa            |  |  |  |  |
|                                                                                     |                                                                            |                                          |                                                                                                    |                               | Sophi                      |  |  |  |  |

• 5º Verificar a situação do material, se ele estivar emprestado e ainda tiver interesse no mesmo, clicar em RESERVA

| Eletricidade<br>básica / Milton |                            | Inf. publicação                | Material                                                                 | textual impre                                                                        | sso - Po          | ortuguês |                   |             |                         |               |         |              |         |                |             |  |  |
|---------------------------------|----------------------------|--------------------------------|--------------------------------------------------------------------------|--------------------------------------------------------------------------------------|-------------------|----------|-------------------|-------------|-------------------------|---------------|---------|--------------|---------|----------------|-------------|--|--|
| Gi                              | ussow ;<br>uducã           | ISBN 9788534606127             |                                                                          |                                                                                      |                   |          |                   |             |                         |               |         |              |         |                |             |  |  |
| Guer                            | ow Milton                  | Núm                            | nero de chamada                                                          |                                                                                      |                   |          |                   |             |                         |               |         |              |         |                |             |  |  |
|                                 | ow, whiten                 |                                | Classificação                                                            | 621.3                                                                                |                   |          |                   |             |                         |               |         |              |         |                |             |  |  |
|                                 |                            |                                | Notação                                                                  | GUS/ele                                                                              |                   |          |                   |             |                         |               |         |              | 4°      | n              |             |  |  |
|                                 |                            |                                | Ent. princ.                                                              | Gussow,                                                                              | Milton            |          |                   |             |                         |               |         |              | de      | detalhes e     |             |  |  |
|                                 |                            |                                | Título uniforme                                                          | [Schaum' s outline of theory and problems of basic electricity.]                     |                   |          |                   |             |                         |               |         | verificar a  |         |                |             |  |  |
|                                 |                            |                                | Título                                                                   | Eletricid                                                                            | ade básica / l    | Milton   | Gussow ; traduç   | ão Aracy Me | ndes da Costa.          |               |         |              | dis     | disponibilidad | lade        |  |  |
|                                 |                            |                                | Edição                                                                   | 2. ed. , R                                                                           | evisada e Am      | pliada   |                   |             |                         |               |         |              |         |                |             |  |  |
|                                 |                            |                                | Imprenta                                                                 | São Paulo : Pearson Education, c1997.                                                |                   |          |                   |             |                         |               |         |              |         |                |             |  |  |
|                                 |                            |                                | Desc. física                                                             | xiii, 639 j                                                                          | o. : il. ; 24 cm. |          |                   |             |                         |               |         |              |         |                |             |  |  |
|                                 |                            |                                | Série                                                                    | (Coleção                                                                             | Schaum)           |          |                   |             |                         |               |         |              |         |                |             |  |  |
|                                 |                            |                                | Notas                                                                    |                                                                                      |                   |          |                   |             |                         |               |         |              |         |                |             |  |  |
|                                 |                            | <b> </b>                       | Gerais                                                                   | Tradução de: Schaum's outline of theory and problems of basic electricity (2nd ed.). |                   |          |                   |             |                         |               |         |              |         |                |             |  |  |
|                                 |                            |                                | Conteúdo                                                                 | 247 problemas resolvidos                                                             |                   |          |                   |             |                         |               |         |              |         |                |             |  |  |
|                                 |                            |                                | Conteúdo                                                                 | 379 problemas propostos                                                              |                   |          |                   |             |                         |               |         |              |         |                |             |  |  |
|                                 |                            |                                | Assuntos                                                                 | 1. Eletricidade                                                                      |                   |          |                   |             |                         |               |         |              |         |                |             |  |  |
|                                 |                            |                                | Ent. sec.                                                                | . I. Coleção Scharte                                                                 |                   |          |                   |             |                         |               |         |              |         |                |             |  |  |
|                                 |                            |                                | Link do título https://biblioteca.ifg.edu.br/index.asp?codigo_sophia=133 |                                                                                      |                   |          |                   |             |                         |               |         |              |         |                |             |  |  |
|                                 |                            |                                | A.                                                                       | - 1                                                                                  | ***               | **       | Seja o primeiro a | a avaliar   | 5° Clicar em<br>RESERVA |               |         |              |         |                |             |  |  |
| Nº<br>Nã                        | de exempla<br>o existem re | ires: <b>1</b><br>eservas para | esta obra                                                                | selectonar                                                                           |                   | rerencia | a i i kese        | rvar        | Aquisiçao               |               |         |              |         |                |             |  |  |
| #                               | Tombo                      | Edição                         | Ano Vo                                                                   | ume                                                                                  | Suporte           | Ν        | Iº de chamada     |             | Biblioteca              |               | Situaçã | io           |         |                |             |  |  |
| 1                               | 127260                     | 2.                             | c1997                                                                    |                                                                                      | 6                 | 521.3 G  | US/ele            |             | Câmpus Senador Canedo   | En            | npresta | ado          |         |                |             |  |  |
|                                 |                            |                                |                                                                          |                                                                                      |                   |          |                   |             |                         | Obser<br>você | ve      | que<br>preci | o<br>sa | material<br>iá | que<br>está |  |  |

você precisa já está emprestado. Neste caso, você poderá reservá-lo.

Reserva concluída!